## CY3687 MoBL-USB<sup>™</sup> FX2LP18 QUICK START GUIDE

## CY3687 MoBL-USB™ FX2LP18 Quick Start Guide

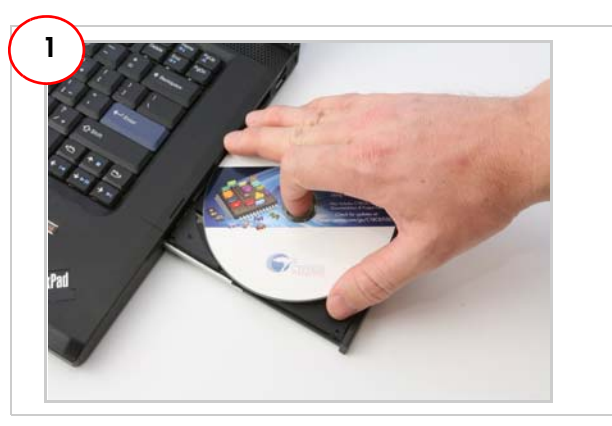

Insert the installation CD/DVD into your CD/DVD drive and run cyautorun.exe on the CD/DVD root directory. First time users can accept the default option at each stage of the setup.

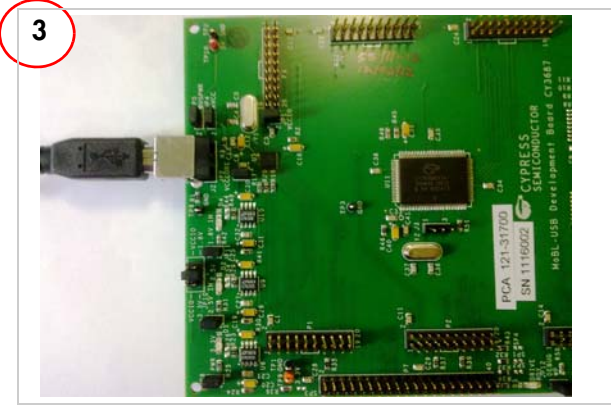

Connect a USB A-to-B cable between the development board J2 connector and USB Host port on a Windows PC. Windows Hardware wizard window pops up at this moment. Follow the steps (5-10) outlined in section 6.2.1 of Kit User Guide. Point the Windows Hardware Wizard to the directory of the relevant USB driver for Windows OS platform to which the MOBL-USB FX2LP18 development board is connected.

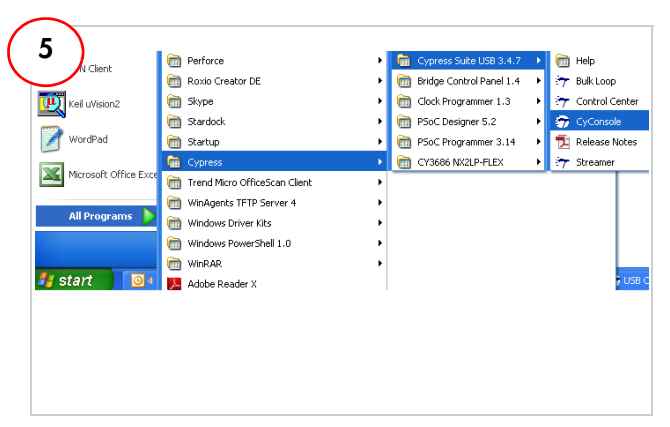

Run Cyconsole from the following location:

Start > All Programs > Cypress > Cypress Suite USB 3.4.7 > CyConsole

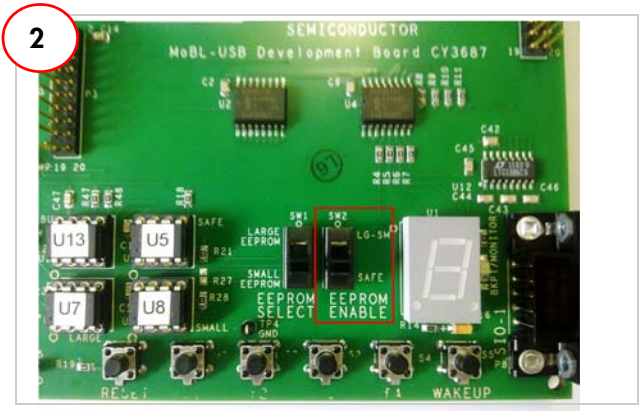

Set the switch SW2 in 'SAFE' mode as shown above.

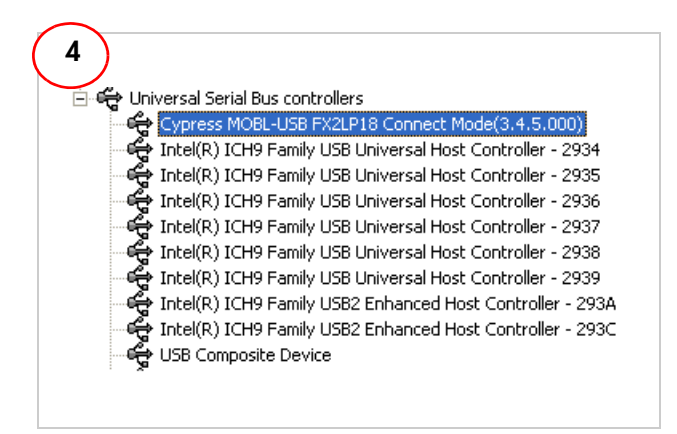

Open Device Manager by right clicking on **My Computer >** Manage > Device Manager.

**Note:** In Windows vista/7, right-click on **Computer > Manage > Device Manager**.

The CY3687 MoBL-USB FX2LP18 DVK enumerates as 'Cypress MoBL-USB FX2LP18 Connect Mode(3.4.5.000)' with VID=04B4 and PID=8614 in Device Manager as shown above.

| 6 3 Interface                                                                               |        |
|---------------------------------------------------------------------------------------------|--------|
| Cypress MOBL-USB FX2LP18  Char Load Mon S EEPROM Select Mon                                 |        |
| Oet Dev Oet Conf Oet Poes Oet Strings Download Re-Lood Lg DEPROM URB Stat HOLD RUN          |        |
| Vend Reg Reg 0x00 Value 0x0003 Index 0x0000 Length 0 Dir 0 OUT - Hex Bytes C0 84 04 81 00 0 | 1 00 💌 |
| Ico Tons Pipe  Length 128 Packet Size Packets                                               |        |
| Toule Teams Pipe Length 512 Hex Bytes 5                                                     |        |
| Reset Ppe Abott Ppe File Tans. Pipe                                                         |        |
| Set IFace Interface 0 AtSetting 0                                                           |        |
| Device Descriptor:                                                                          | ~      |
| blength: 18                                                                                 |        |
| BARBORIANDEL A                                                                              |        |
| DeviceClass: 0rFF                                                                           |        |
| bDeviceSubClass: 0xFF                                                                       |        |
| bDeviceProtocol: 0xFF                                                                       |        |
| bMaxFacketSize0: 64                                                                         |        |
| ldVendor: 020484                                                                            |        |
| Larrowsci: Uiueie<br>hadbaris - 0x0000                                                      |        |
| Beautrace: Usualuu                                                                          |        |
| Byodaet: 0                                                                                  |        |
| iSerialNumber: 0                                                                            |        |
| bNumConfigurations: 1                                                                       |        |
|                                                                                             |        |
|                                                                                             |        |

Confirm successful Installation of drivers. Click on the "Get Dev" button to retrieve the device descriptor from your development board.

## CY3687 MoBL-USB<sup>™</sup> FX2LP18 QUICK START GUIDE

## CY3687 MoBL-USB FX2LP18 Development Board Details

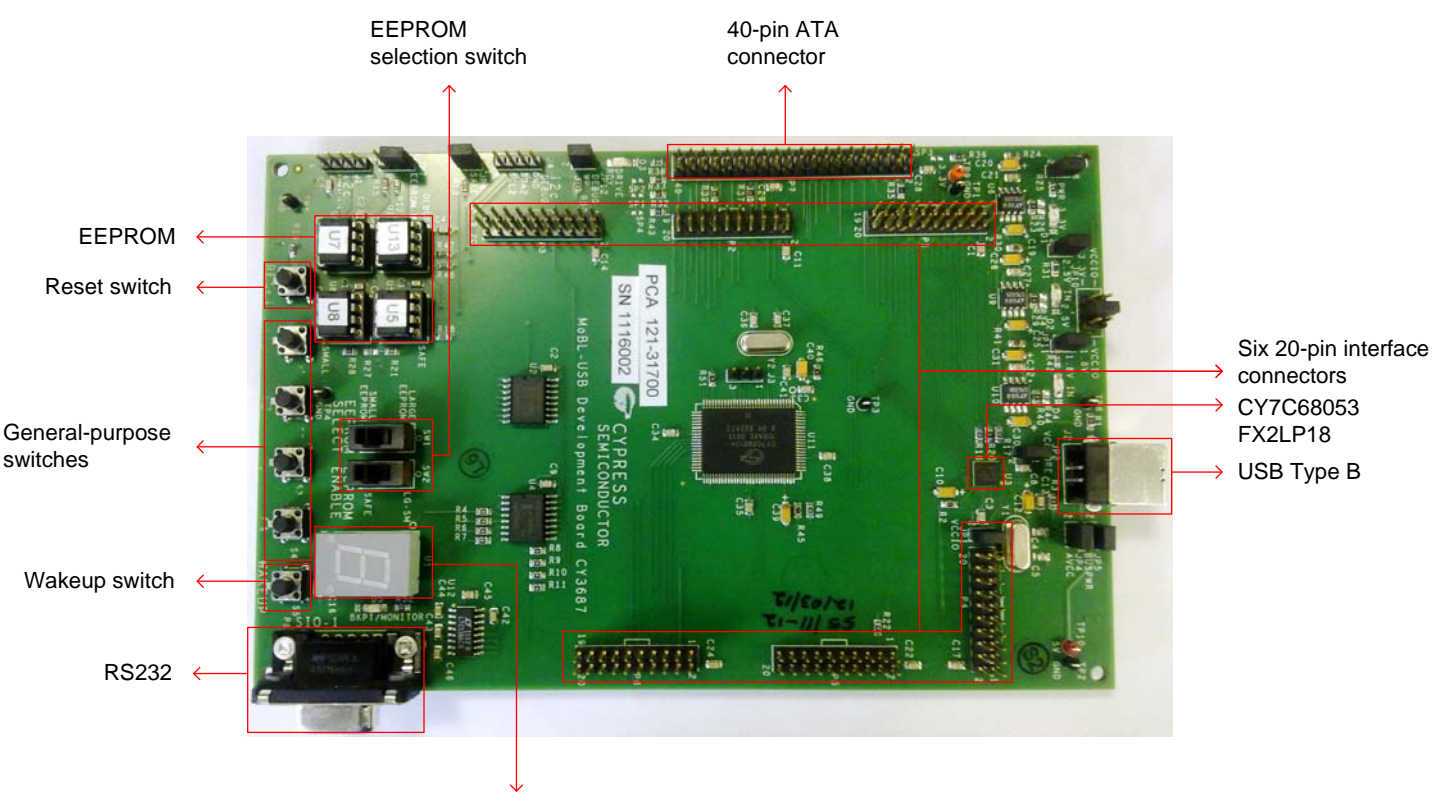

7-segment display LED

For the latest information about this kit visit http://www.cypress.com/go/CY3687

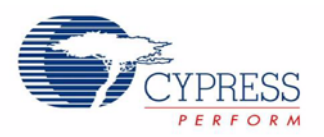